# **BIKEPLAY GUARDIAN**

DISPLAY MULTIMEDIALE DA MOTO CON TELECAMERE

MOTORBIKE MULTIMEDIA DISPLAY WITH DASHCAMS

MULTIMEDIA DISPLAY MIT KAMERAS FÜR MOTORRÄDER

PANTALLA MULTIMEDIA PARA MOTO CON DASHCAMS ÉCRAN MULTIMÉDIA MOTO AVEC CAMÉRAS

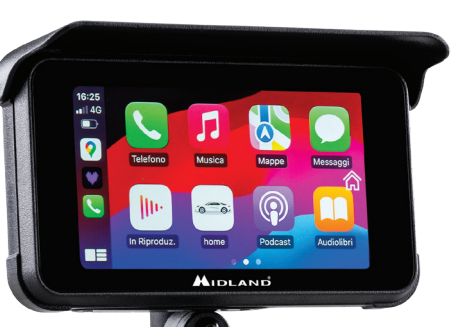

- ISTRUZIONI
- INSTRUCTIONS
- BEDIENUNGSANLEITUNG
- MANUAL DE USUARIO
- MANUEL D'UTILISATION

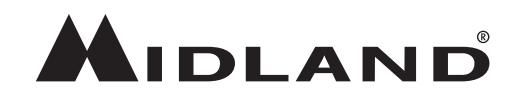

## Attention

- · Please do not use a high-pressure water gun to flush the host and the cameras.
- Please do not use alcohol, stain removal solution and other corrosive solvents to wipe the host and lens to avoid damaging the appearance of the product and waterproofness.
- · Please make sure to connect all the units before turning on the power.
- Do not fold the cable lines during installation.
- Please use a certified 32-256 GB MICRO TF memory card with a CLASS 10 U3 classification or above and format the memory card before first use.
- · Long-term use of the memory card will cause fragmentation, so it is recommended formatting the memory card regularly.
- · Press the rubber plugs after inserting to ensure the waterproofness of the product.
- Tyre Pressure Sensors can be paired only after be installed on tyres.

# **Before Starting**

- · Before using the device, you have to insert the memory card.
- · Unscrew the two screws and remove the cover in the lower side of the screen.
- · Insert the memory card into the proper slot.
- · Close the cover by tightening the two screws

# Wiring Diagram

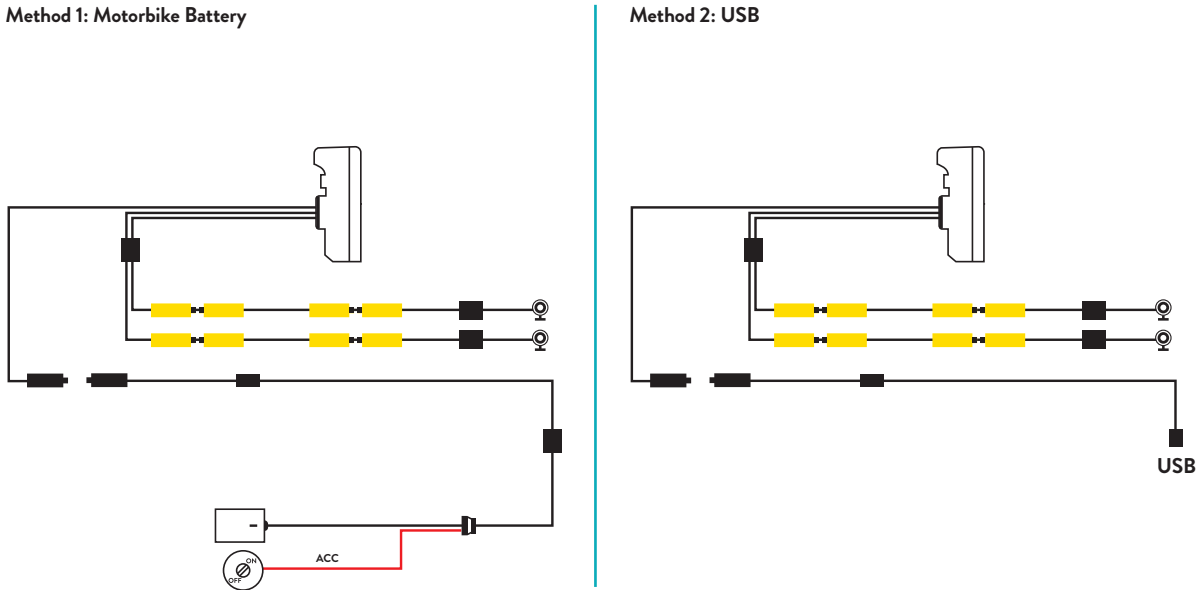

Maximum device current drain is 600 mAh.

We suggest to connect the Red wired (+) to a positive under key, so when the motorbike is off the consumption will be zero.

# Apple CarPlay

1. Pair your smartphone via Bluetooth

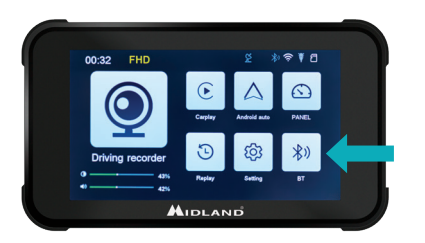

# Android auto

1. Pair your smartphone via Bluetooth

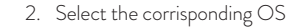

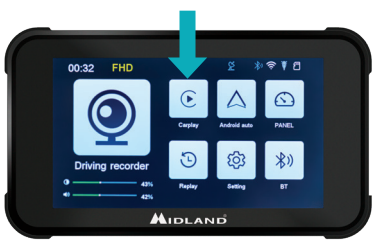

 CarPlay: Allow the use of CarPlay from Your phone.

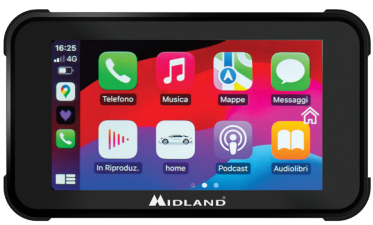

2. Select the corrisponding OS

3. Android: Should automatically pair

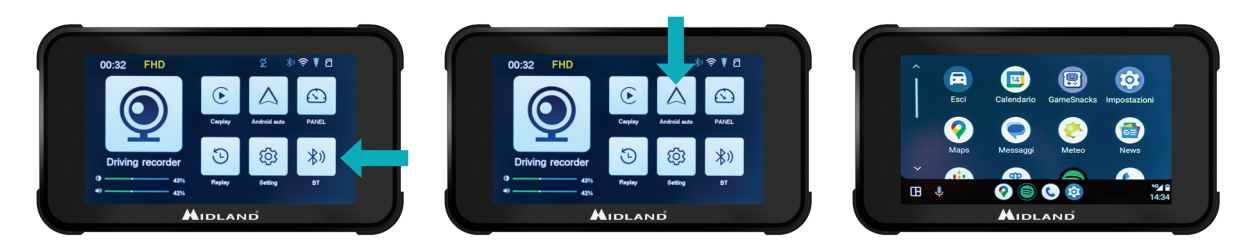

Note: To pair the unit, t he WiFi of the Smartphone must be On. After the initial connection via Bluetooth the display will switch to WiFi.

#### **BIKEPLAY GUARDIAN INSTRUCTIONS**

#### Main Menu

- A. Recording time indicator
- B. Resolution Indicator
- C. GPS indicator
- D. Bluetooth activated
- E. WiFi activated
- F. G-sensor indicator
- $G. \ \textbf{Memory card indicator}$
- H. Display brightness
- Volume adjustment

- 1. Driving recorder: click to enter cameras views and settings
- 2. **CarPlay:** connect to CarPlay
- 3. Android auto: click to connect Android auto
- 4. Panel
- 5. Replay: click to enter to view the videos
- 6. Settings: click to enter the menu settings
- 7. Bluetooth: click to connect to the Bluetooth

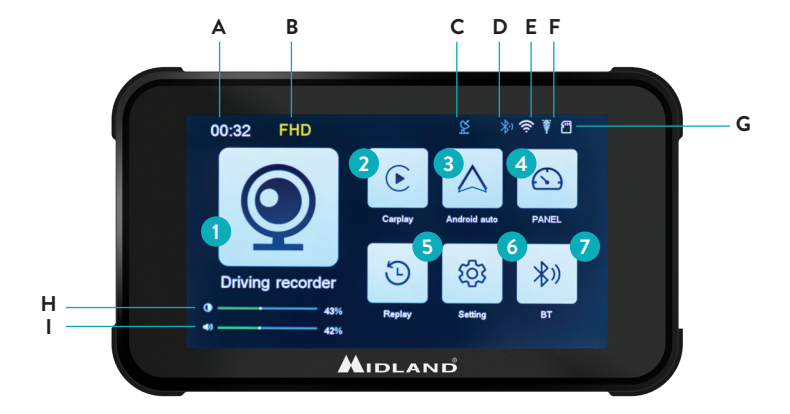

# **Settings Menu**

| Function     | Explanation                                                                                                    |
|--------------|----------------------------------------------------------------------------------------------------|
| Pressure     | TPMS settings                                                                                                    |
| Speed unit   | Km/h - Mp/h                                                                                                    |
| Screen Saver | Set Screen Saver delay time                                                                                                    |
| Language     | Select Language                                                                                                    |
| GPS info     | GPS signal information                                                                                                    |
| Time Setting | Set the device time (after connecting to GPS/<br>WiFi/Bluetooth, the time is set automatically)                                                                                                    |
| Key Volume   | ON/OFF: Turn ON/OFF the touch key tone                                                                                                    |
| WiFi Switch  | ON/OFF: Turn On/OFF the WiFi                                                                                                    |
| Format SD    | Format the memory card                                                                                                    |
| Audio Out    | BikePlay/Smartphone: When switched to<br>«BikePlay» the audio of the phone is played<br>from BikePlay internal speaker. When switched<br>to «Mobile Phone» the audio of the phone is<br>played from the phone or from the connected<br>Bluetooth device.<br><b>NB</b> Select «Mobile Phone» to use a Bluetooth<br>Intercom Device |

| Reset factory | Reset the Midland BikePlay Guardian                     |
|---------------|---------------------------------------------------------|
| Version       | Check the version/Bluetooth name/WiFi name and password |
|               |                                                         |

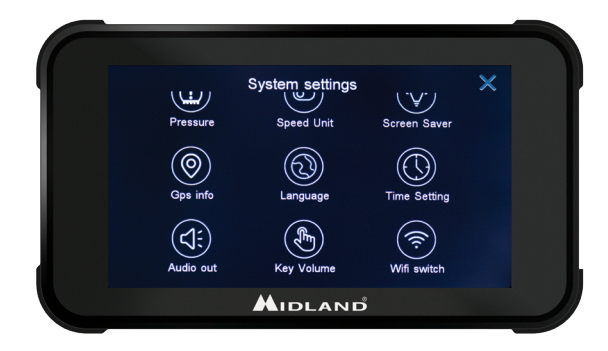

# Connecting to Kycam2 App

With the application KYCAM2 it will be possible to have remote access to the main functionalities of Midland BikePlay Guardian.

- 1. Turn Off Bluetooth in both devices (Midland BikePlay Guardian and Smartphone)
- 2. Enable the WiFi on Midland BikePlay Guardian
- 3. On your Smartphone connect to the WiFi Network "Midland BikePlay"
- 4. Use the password 12345678 to connect
- 5. Open KYCAM2 App

#### Troubleshooting

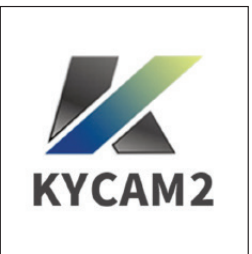

| Question                                                                      | Answer                                                                                                    |
|-------------------------------------------------------------------------------|----------------------------------------------------------------------------------------------------|
| How to disconnect CarPlay or Android auto?                                    | Turn OFF the WiFi or forget the Bluetooth device                                                                                   |
| How do I reconnect to the Car play/Android auto after a manual disconnection? | Reconnect to Midland BikePlay through Bluetooth                                                                                    |
| How do I reconnect to CarPlay/Android auto after restarting the dash cam?     | It will be connected back automatically when Bluetooth and $\ensuremath{WiFi}$ are both enabled                                    |
| The camera view is Blue                                                       | Check that cameras are correctly connected                                                                                         |
| Can I use the BikePlay Guardian without cameras?                              | Midland BikePlay Guardian can be used with two, one or even no cameras.<br>With no cameras the recorded video will be BLUE screen. |
| The device does not turn On                                                   | Check that wire are correctly connected, the integrity of the FUSE and try with the alternative power supply (Battery or USB-C)    |
| Tyre Pressure Sensor                                                          | The Tyre Pressure Sensor can be paired only if they detect tyre pressure                                                           |

## **Technical Specifications**

| Frequency            | 2.4 GHz                                          |
|----------------------|--------------------------------------------------|
| Power                | ≤10dBm                                           |
| Protection level     | IP67                                             |
| Screen Mirroring     | Supports Apple Carplay and Android auto          |
| Video resolution     | 1080P+1080P – QFHD 1440P + Q FHD 1440P           |
| Numbers of cameras   | 2 (front and rear)                               |
| Display              | 5.0-inch IPS display                             |
| WiFi/APP interface   | Yes                                              |
| GPS track            | Yes                                              |
| Format               | H.264: Video format TS, Compression format H.264 |
| Memory card capacity | 32-256GB Class 10 U3                             |
| Voltage Requirement  | 12-30V or 5V 2A (USB C)                          |

For information about the warranty, please visit **midlandeurope.com** 

Scopri molto più See more on

# midlandeurope.com

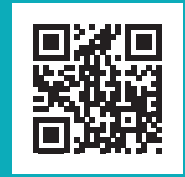

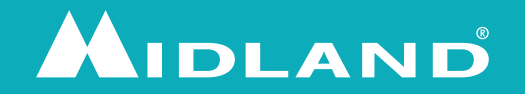